#### Вход на сервер:

## В любом браузере переходим по адресу сервера

# Вида: https://10.0.1.189:8006

## Соглашаемся с тем, что у сервера самоподписанный сертификат

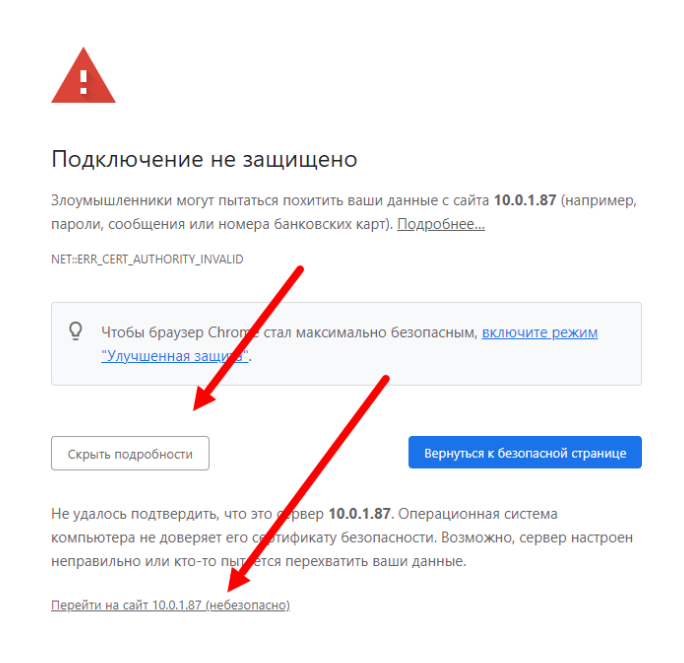

# Вводим логин/пароль

#### root / P@ssw0rd

| Proxmox \  | /E Login                          |
|------------|-----------------------------------|
| User name: | root                              |
| Password:  |                                   |
| Realm:     | Linux PAM standard authentication |
| Language:  | English                           |
|            | Save User name: 🗌 🗌 Login         |

#### Нажимаем Ок

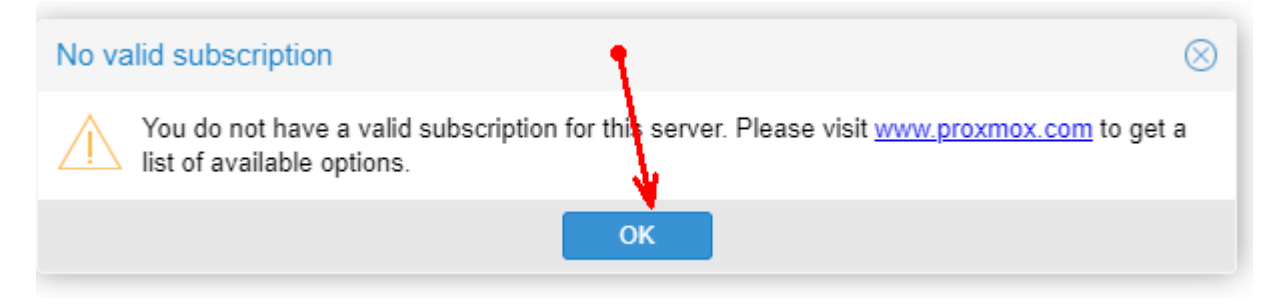

### Попадаем в web интерфейс

#### Выбранную машину можно

- запустить,
- остановить,
- перезагрузить.

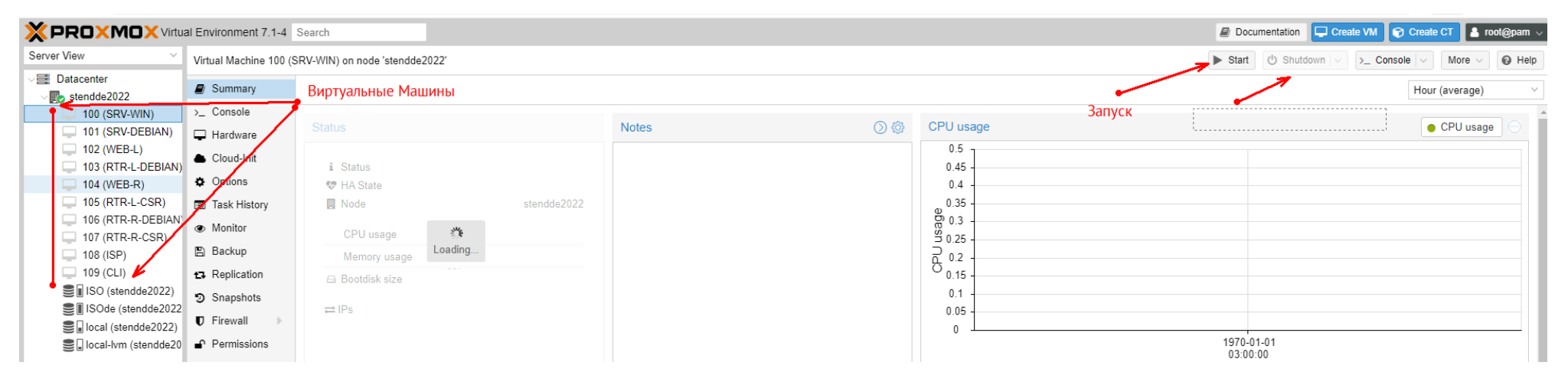

#### А также

- открыть консоль,
- сделать снимок
- получить доступ к настройкам оборудования

| Documentation Create VM Create CT Create CT Cr |                                                                                                    |                              |                                                 |                          |                       |  |  |
|----------------------------------------------------------------------------------------------------|----------------------------------------------------------------------------------------------------|------------------------------|-------------------------------------------------|--------------------------|-----------------------|--|--|
| Server View $\vee$                                                                                                    | Virtual Machine 100 (SR                                                                              | V-WIN) on node 'stendde2022' | ▶ Start 🕐 Shutdown 🗸 ≻_ Console 🗸 More ∨ 🚱 Help |                          |                       |  |  |
| ✓ ■ Datacenter ✓ ■ stendde2022                                                                                                    | Summary                                                                                              | 🖊 Консоль                    |                                                 |                          | Hour (average) V      |  |  |
| 100 (SRV-WIN)                                                                                                    | >_ Console                                                                                           | Оборудование                 | Notes                                           | CPU usage                | Консоль • СРU usage 🔾 |  |  |
| 102 (WEB-L) 103 (RTR-L-DEBIAN)                                                                                                    | Cloud-Init                                                                                           | i Status                     |                                                 | 0.5<br>0.45              |                       |  |  |
| 104 (WEB-R)                                                                                                    | Options                                                                                              | 😍 HA State                   |                                                 | 0.4 -                    |                       |  |  |
| 105 (RTR-L-CSR)<br>106 (RTR-R-DEBIAN)<br>107 (RTR-R-CSR)                                                                                                    | <ul> <li>Task History</li> <li>Monitor</li> </ul>                                                    | Node stendde2022 CPU usage   |                                                 | 0.35<br>0.3<br>0.25      |                       |  |  |
| 108 (ISP)                                                                                                    | 🖺 Backup                                                                                             | Memory usage                 |                                                 | 2 0.2 -                  |                       |  |  |
| □ 109 (CLI)<br>■ II ISO (stendde2022)<br>■ II ISOde (stendde2022)<br>■ Iocal (stendde2022)<br>■ II Iocal (stendde2022)                                                                                                    | 13   Replication     Image: Strapshots   Image: Strapshots     Image: Strapshots   Image: Strapshots | Снймой машины<br>≓ IPs       |                                                 | 0.15<br>0.1<br>0.05<br>0 |                       |  |  |
| Seal-lvm (stendde20                                                                                                    | Permissions                                                                                          |                              |                                                 |                          | 03:00:00              |  |  |

# В разделе Hardware можно подключить к CD/DVD приводу другой образ

| 🛢 Summary 🏓                 | Add < Remove        | Edit Resize disk Move disk Revert                   |
|-----------------------------|---------------------|-----------------------------------------------------|
| >_ Console                  | m Memory            | 4.00 GiB                                            |
| - Hardware                  | Processors          | 8 (2 sockets, 4 cores)                              |
| Cloud-Init                  | BIOS                | Default (SeaBIOS)                                   |
| Options                     | 🖵 Display           | Default                                             |
| Task History                | 🕫 Machine           | pc-i440fx-6.1                                       |
|                             | SCSI Controller     | VirtIO SCSI                                         |
| <ul> <li>Monitor</li> </ul> | OCD/DVD Drive (ide2 | 2) ISO:iso/SW_DVD9_Win_Server_STD_CORE_2019_190     |
| 🖺 Backup                    | 🖨 Hard Disk (sata0) | local-lvm:vm-100-disk-0,size=32G                    |
| <b>t</b>                    | 🖨 Hard Disk (sata1) | local-lvm:vm-100-disk-1,size=2G                     |
| Snapshots                   | 🖨 Hard Disk (sata2) | local-lvm:vm-100-disk-2,size=2G                     |
| ♥ Firewall ▶                |                     | t0) e1000=2E:13:97:B2:41:CC,bridge=vmbr2,firewall=1 |
| - D. Pormissions            |                     |                                                     |

| Edit: CD/DVD D   | rive                                  |     |           |
|------------------|---------------------------------------|-----|-----------|
| Ouse CD/DVD d    | isc image file (iso)                  |     |           |
| Storage:         | ISOde V                               |     |           |
| ISO image:       | · · · · · · · · · · · · · · · · · · · |     |           |
| 🔿 Use physical C | Name                                  | For | Size      |
| 🔿 Do not use any | _deviceImage-0.iso                    | iso | 534.14 MB |
|                  | debian-11.2.0-amd64-BD-1.iso          | iso | 22.98 GB  |
|                  | debian-11.2.0-amd64-BD-2.iso          | iso | 22.99 GB  |
|                  | debian-11.2.0-amd64-BD-3.iso          | iso | 22.57 GB  |
|                  | debian-11.2.0-amd64-BD-4.iso          | iso | 15.52 GB  |
|                  | debian-11.2.0-amd64-DVD-1.iso         | iso | 3.90 GB   |
|                  | docker-new.iso                        | iso | 436.88 MB |
|                  | docker_inst.iso                       | iso | 459.37 MB |
|                  | docker_inst2.iso                      | iso | 459.38 MB |

# Можно добавить HDD или CD/DVD

| <i>" )</i> |            |              |            |   |      |          |  |  |  |
|------------|------------|--------------|------------|---|------|----------|--|--|--|
| A          | Add $\sim$ |              | Remove     | E | Edit | Resize d |  |  |  |
| E          | 3          | Hard         | Disk       |   |      | 2.00 (   |  |  |  |
| 0          | ୭          | CD/DVD Drive |            |   |      | 8 (2 s   |  |  |  |
| Ŧ          | ÷          | Netw         | ork Device | Г |      | Defau    |  |  |  |
| e          | 3          | EFIC         | Disk       |   |      | Defau    |  |  |  |
| ; e        | 3          | TPM          | State      |   |      | D. (     |  |  |  |

| Add: Hard Disk   |                      |        |          |                           |  |  |
|------------------|----------------------|--------|----------|---------------------------|--|--|
| Disk Bandw       | idth                 |        |          |                           |  |  |
| Bus/Device:      | SATA Y 1             | 0      | Cache:   | Default (No cache) $\sim$ |  |  |
| Storage:         | local-lvm            | $\sim$ | Discard: |                           |  |  |
| Disk size (GiB): | 32                   | $\sim$ |          |                           |  |  |
| Format:          | Raw disk image (raw) |        |          |                           |  |  |
|                  |                      |        |          |                           |  |  |
| Help             |                      |        |          | Advanced 🗌 🛛 Add          |  |  |

При добавлении HDD не указывайте слишком большой объем. Он не бесконечен!

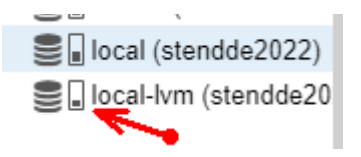

### Можно посмотреть к какой сети подключен интерфейс. Сети названы по открытому варианту КОД

| SCSI Controller       | VirtIO SCSI        |                                                  |                  |            |                         |                    |           |  |  |
|-----------------------|--------------------|--------------------------------------------------|------------------|------------|-------------------------|--------------------|-----------|--|--|
| CD/DVD Drive (ide2)   | ISOde:iso/debian-  | 14.2.0-amd64-BD-1                                | .ise,media=cdrem | size=2244, | 3380K                   |                    |           |  |  |
| Hard Disk (sata0)     | local-hm:vm-108-   | disk-0,size=8G                                   |                  |            |                         |                    |           |  |  |
| Network Device (net0) | virtio=56:27:3B:D7 | virtio=56:27:3B:D7:0F:B6,bridge=vmbr5,firewall=1 |                  |            |                         |                    |           |  |  |
| Network Device (net1) | virtio=B6:2F:3D:24 | 4:7B:56,bridge=vmb                               | or3,firewall=1   |            |                         |                    |           |  |  |
| Network Device (net2) | virtio=2A:37:5A:15 | 5:2E:90,bridge=vmb                               | r1,firewall=1    | 1          |                         |                    |           |  |  |
|                       |                    | Edit: Network D                                  | evice            | /          |                         |                    | $\otimes$ |  |  |
|                       |                    | Bridge:                                          | vmbr3            |            | Model:                  | VirtIO (paravirtua | lized) 🗸  |  |  |
|                       |                    | VLAN Tag:                                        | Bridge 个         | Active     | Comment                 | ŧ                  | 56        |  |  |
|                       |                    | Firewall:                                        | vmbr0            | Yes        |                         | 1                  |           |  |  |
|                       |                    |                                                  | vmbr1            | Yes        | 4.4.4.100/24 Left to IS | SP                 |           |  |  |
|                       |                    | Help                                             | vmbr2 🖌          | Yes        | 192.168.100.0/24 Lef    | t 🖌 🔰              | Reset     |  |  |
|                       |                    |                                                  | vmbr3            | Yes        | 5.5.5.100/24 Right to   | ISP                |           |  |  |
|                       |                    |                                                  | vmbr4            | Yes        | 172.16.100.254/24 R     | ght                |           |  |  |
|                       |                    |                                                  | vmbr5            | Yes        | 3.3.3.1/24 CLI          |                    |           |  |  |

### Чтобы нажать Ctrl+Alt+Del

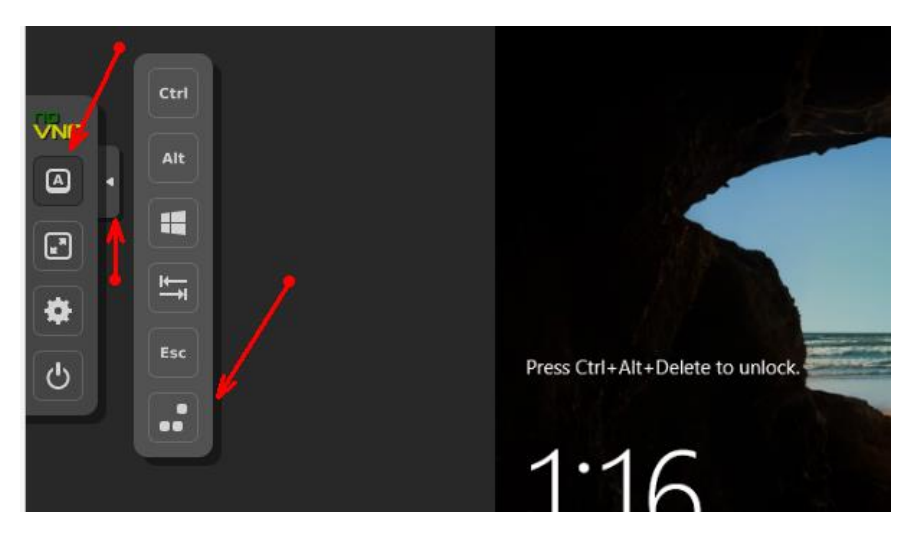